# SEANCES N°5 : SAVOIR REFERENCER UN DOCUMENT IMPRIME OU ELECTRONIQUE

# **Objectifs de la séance :**

- 1. Savoir référencer un document à partir :
  - 1.1. De l'onglet REFERENCES de Word
  - 1.2. D'un générateur de références (exemple le site SCRIBBR)
  - 1.3. De Google Scholar

## 1. Savoir référencer un document à partir :

## **1.1. De l'onglet REFERENCES de Word**

| 👿   🛃 🍠 • (5 🗟 • 📜 •   =  |                                                       |                                                                        | _                                   | _                                                                                                    | CONTRACTOR OF THE                                                                                                    | Document1 - Microsoft Word (É                                 |
|---------------------------|-------------------------------------------------------|------------------------------------------------------------------------|-------------------------------------|----------------------------------------------------------------------------------------------------|----------------------------------------------------------------------------------------------------|---------------------------------------------------------------|
| Fichier Accueil Insertion | Mise en page Réf                                      | férences Publiposta                                                    | ge Révision                         | Affichage                                                                                                    |                                                                                                    |                                                               |
| Table des<br>matières *   | AB <sup>1</sup><br>Insérer une note<br>de bas de page | nsé a une note de fin<br>lote de las de page suiv<br>fficher les lotes | ante *<br>Insérer une<br>citation * | Gérer les s<br>Gérer les s<br>Style : AP<br>Bibliog AF                                                                  | Sources                                                                                                    | Insérer une table des illustrations<br>Mettre à jour la table |
| Table des matières        | Notes de                                              | Style de référ                                                         | Citatio                             | ns et biblioc (A)<br>- 1 - 10 - 1 - G<br>G<br>G<br>Hi<br>IE<br>IS<br>IS<br>IS<br>IS<br>IS<br>IS<br>IS<br>IS<br>IS<br>IS | IPA, cinquiène édition<br>Thicago, quinzi me édit<br>187714 2005<br>1051 - Tri par nom<br>1055 - Tri par titre<br>184740 - Anglia 2008<br>1848 - Anglia 2008<br>1849 - Premier élémen<br>1840 - Référence num<br>1840 - Référence num<br>1840 - | t et date                                                     |

01/ Cliquez sur REFERENCES et choisissez le style APA, cinquième édition

| W of 9 + 0 =<br>Fichier Accueil Insertion Mise en page Références Publipostage Révi                                                                                          | Document2 - Microsoft Word (Echec de l'activation du produit)                                                                                                    |
|----------------------------------------------------------------------------------------------------|----------------------------------------------------------------------------------------------------|
| Be Ajouter le texte *     AB      AB     Agi Insérer une note de lin     AG     Note de bas de page suivante *     baérer une note     de bas de page     Afficier les notes | Gérer Nes Sources     Gérer Nes Sources     Gérer van Lable des Inflérences     Gérer van Lable des Inflérences     Gérer van Lable     Gérer van Lable     Gérer |
| Table des mutières Notes de bas de page 6                                                                                                    | Cathon et bibliographe         Table des reférences           1 + 2 + 1 + 3 + 1 + 6 + 1 + 7 + 1 + 1 + 1 + 1 + 1 + 1 + 1 + 1                                                                                                    |
|                                                                                                    | Gestionnaire de source                                                                                                    |
|                                                                                                    | Bøderder :                                                                                                    |
|                                                                                                    | Seurces glaponbles dans : Earceantr                                                                                                    |
|                                                                                                    | Capter >                                                                                                    |
|                                                                                                    | Supprise                                                                                                    |
|                                                                                                    | - Boven                                                                                                    |
|                                                                                                    | norma tele<br>1º source a servicenté                                                                                                    |
|                                                                                                    | Aperçu (APA, cinquême édîton) :                                                                                                    |
|                                                                                                    |                                                                                                    |
|                                                                                                    | · · ·                                                                                                    |
|                                                                                                    | Ferner                                                                                                    |
|                                                                                                    |                                                                                                    |
| k la la la la la la la la la la la la la                                                                                                    |                                                                                                    |

02/ Cliquez sur GERER LES SOURCES puis sur NOUVEAU afin d'introduire une nouvelle référence

| W G * • 0 +                                                                                                    | Document2 - Microsoft Word (Échec de l'activation du produit)                                                                                                    | of the local division in which the real division in which the real division in the local division in the local                                                                                                    |     |
|----------------------------------------------------------------------------------------------------|----------------------------------------------------------------------------------------------------|----------------------------------------------------------------------------------------------------|-----|
| Richer Accuel Insertion Mise en page Références Publipostage Révision Aff                                                                                                    | hage                                                                                                    |                                                                                                    | - 0 |
| De Ajouter lo teste *     AB     Alorder une note de fin     Al hote de bas de page     Mattre las notes     Table des matilites     Table des matilites     Table des matilites | © Géer Hs sources<br>© gole : MAA, dan-<br>De Bolographie -<br>bisferer une<br>Higende Barnoi<br>Ligendes<br>Ligendes                                                                                                    | ) Index 2 Desfere l'index 2 Desfere une table des références<br>2 Mettre à jour l'index 2 Desfere une table des références<br>2 Mettre à jour la table<br>2 Mettre à jour la table |     |
| C                                                                                                    | NUMBER OF STREET, STREET, S | -13 - 1 - 14 - 1 - 15 - 1                                                                                                    | 0   |
|                                                                                                    | Sestionnaire de source                                                                                                    |                                                                                                    |     |
|                                                                                                    | Bechercher :                                                                                                    | Trier par autour                                                                                                    |     |
|                                                                                                    | Créer une source                                                                                                    | 2                                                                                                    |     |
|                                                                                                    | Type di guora Courage                                                                                                    | Larger Ter diffect Tr                                                                                                    | -   |

03/ Remplissez les champs vierges : Type de source, langue, ......

| Image: State of the state of the s | Document4 - Microsoft Word (Échec de l'activation du produit)                                                                                                    |
|----------------------------------------------------------------------------------------------------|----------------------------------------------------------------------------------------------------|
| De Ajouter la taxta *     And     Deferr une note de fin     Table des     Table des     de bas de page ill Afficher les notes     de bas de page                                                                                                    | Géner lis sources     Gener lis sources     Gener lis sources |
|                                                                                                    |                                                                                                    |
|                                                                                                    | Gestionnaire de source                                                                                                    |
|                                                                                                    | Beckercher : Trier per subsur                                                                                                    |
|                                                                                                    | Storzes dispositive dans :                                                                                                    |
|                                                                                                    | officier tous les changes bibliographiques<br>on de la balas Demple : Adventure Works Press or Annular<br>httl Permet                                                                                                    |

04/ Voir les barres vierges remplies puis cliquez sur le bouton OK

|                                                                                                    | Documenti - Microsoft World (Échec de l'activation du produit)                                                                                                    |
|----------------------------------------------------------------------------------------------------|----------------------------------------------------------------------------------------------------|
| Ficher Accueil Insertion Mise en page Références Publipostage Révision Att                                                                                                    | fichage A                                                                                                    |
| Bergen and a state -<br>Bergen and a state -<br>Table das<br>matients -<br>Table das matients -<br>Table des matients -<br>Table des | Boder les sources     By delar les sources     By delar les sourc |
| L                                                                                                    | 9- XILLIOF DATARE MATHEF CALLOF ACHINE THE MAT DATARE F CALLOF F CALLOF F                                                                                                    |
|                                                                                                    | Gestionnaire de source                                                                                                    |
|                                                                                                    | Bechercher : Trier par autour                                                                                                    |
|                                                                                                    | Seurces glapesbles dens :<br>                                                                                                    |
|                                                                                                    | Electricit La Inguistique de terrain, méthode et Holoris - Une approch                                                                                                    |
|                                                                                                    | v growten                                                                                                    |
| 8                                                                                                    | Aparçu (APA, cinquième édition) :                                                                                                    |
|                                                                                                    | Citation : (Espace_réservé1)                                                                                                    |
|                                                                                                    |                                                                                                    |

05/ Les références apparaissent dans les listes et l'aperçu.

# 06/ Copiez et collez la référence telle que dans votre texte ou mémoire.

Blanchet, P. (2012). *Linguistique de terrain, méthode et théorie. Une approche ethno-sociolinguistique de la complexité.* Presses Universitaires de Rennes.

Activité 04 : Référencer l'ouvrage suivant à partir de l'onglet REFERENCES de Word :

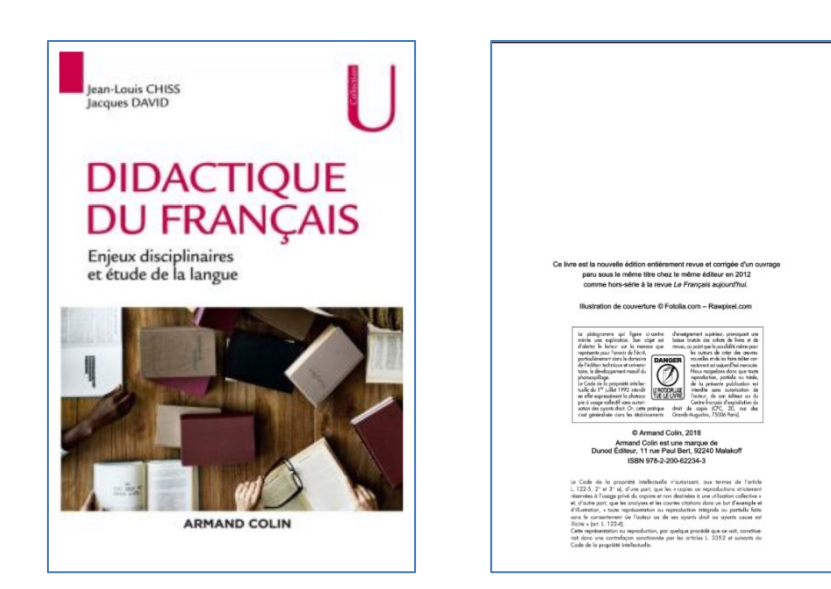

1.2. D'un générateur de références (exemple le site SCRIBBR)

| courriel UNIV 🛛 M Courriel CUR 🔤 Courriel YAHOO 🔳 JIMDO free 😝 Ma page FA | СЕВООК 🖪 📓 МОО                                                 | DDLE, Univ 🔹 Google Scholar 🔋 GRH - Gestion des r 🔓 google traduction a 😝 Facebook UNIV 🔇 ERASMUS                                           |
|---------------------------------------------------------------------------|----------------------------------------------------------------|----------------------------------------------------------------------------------------------------|
|                                                                           |                                                                | FNQ Qui sommes-nova 7 v Connexion Q, Rechercher                                                                                             |
| Scribbr                                                                   | Relecture et correction ~ Logici                               | iel anti-plagiat   Citation de sources   Ressources  Créer un compte                                                                        |
|                                                                           |                                                                |                                                                                                    |
| Générateur de sourc                                                       | COS Listes / Bibliographie / L                                 | Jiee ou collection                                                                                                    |
| Vos nifiérences expirero<br>dans 30 jours.                                | Livre ou col                                                   | llection                                                                                                    |
| Sauragardez votre transil e<br>erient un compte grautier                  | n Citez un livre, un livre é<br>sent. formulaires pour citer d | Hectronique (e-book) ou un livre consulté en ligne. Utilisez d'autres<br>des chapitres d'ouvrages édités, entrées de dictionnaires, entrées |
| Crear of compare                                                          | d'encyclopédies, et de                                         | is actes de conférences                                                                                                    |
| Essayez nos autres serv                                                   | Q Rechercher par titr                                          | re de Iwre, numéro ISBN ou EAN. Citer                                                                                                    |
| Logicier antr-progen     Partenaire officiel do P                         | imitin.                                                        |                                                                                                    |
| Relecture et correct<br>Relecture et corrector<br>de expert e s           | per Requis                                                     | Introduction à la didactique de la grammaire en FLE                                                                                         |
| 22 Citation de sources                                                    | nas an                                                         | Affohr is sour-tre                                                                                                    |
| qualques cilcs                                                            | Titre du contenant                                             |                                                                                                    |
|                                                                           | Contributeurs   Recommande                                     | Initiales                                                                                                    |
|                                                                           |                                                                | Anteur v Personne v Afficherplan de champs                                                                                                  |
|                                                                           |                                                                | Ajouter un contributeur                                                                                                    |
|                                                                           | Edition B                                                      | e.2                                                                                                    |
|                                                                           |                                                                |                                                                                                    |
|                                                                           | Numero de volume G                                             |                                                                                                    |
|                                                                           | Support @<br>Reconversaria                                     |                                                                                                    |
|                                                                           | Date de publication<br>Recommandé                              | 2004 Aucun jour V Gene                                                                                                    |
|                                                                           |                                                                | Afficher la date de publice in                                                                                                    |
|                                                                           | Maison d'édition<br>Recommandé                                 | Didier / Hatler                                                                                                    |
|                                                                           |                                                                | Afficher in lieu de publication                                                                                                    |
|                                                                           | DOI O                                                          | ex. 10.1037/u0040251                                                                                                    |
|                                                                           | URL Ø                                                          |                                                                                                    |
|                                                                           | Ajouter une annotation                                         |                                                                                                    |
|                                                                           | Mettre à jour la source                                        |                                                                                                    |
|                                                                           |                                                                |                                                                                                    |

01/ Remplissez les barres vierges du générateur (exemple ouvrage de CUQ sur la grammaire) puis cliquez sur le bouton METTRE A JOUR LA SOURCE

| ← → C ☆ ( a scribbr.fr/references/generateur/dossier/1KWCcfYMzxRoilajqKAfYH                                                                                                    | //listes/3du1H18DfakqQ5NC0nBbXC/                                                                                                    | ् २ २ ४ ४ 🖈 🛯 🔕 🗄         |
|----------------------------------------------------------------------------------------------------|----------------------------------------------------------------------------------------------------|---------------------------|
| M Courriel UNIV M Courriel CUR 🖬 Courriel YAHOO 🗾 JIMDO free 😝 Ma page FACEBOO                                                                                                    | K 💶 📓 MOODLE, Univ 🔶 Google Scholar 🔋 GRH - Gestion des r 💪 google traduction a                                                                                         | Facebook UNIV S ERASMUS » |
|                                                                                                    | FRQ Qui sommes-nous 9 ~ Connexion Q Recharcher                                                                                                    |                           |
| Scribbr Reset                                                                                                    | re et correction v Logiciel anti-plagiat v Citation de sources v Ressources Créer un compte                                                                             |                           |
| Conductors de sources<br>Verificances exploration<br>data 30 pares.<br>Subjections de la contra de la contra de la | Lites / Bibliographie           Page interest         Article de reven underweitheits         Lite         Yeals         Article ans lyos         Para de centegrales a |                           |
|                                                                                                    | Charline dans le tracte<br>Parqué ha descroller nochectera                                                                                                    |                           |

### 02/La référence apparait comme suit :

#### Entrée de la liste de références

CUQ. (2004). Introduction à la didactique de la grammaire en FLE. Didier / Hatier.

#### Citation dans le texte

D'après de nouvelles recherches... (CUQ, 2004) Dans une étude de CUQ ... (2004)

03/ Quand vous cliquez sur le bouton : EXPORTER DANS WORD, la référence apparait comme suit :

# Bibliographie

CUQ. (2004). Introduction à la didactique de la grammaire en FLE. Didier / Hatier.

Activité 05 : Référencer ces deux documents suivants à partir du générateur de références SCRIBBR :

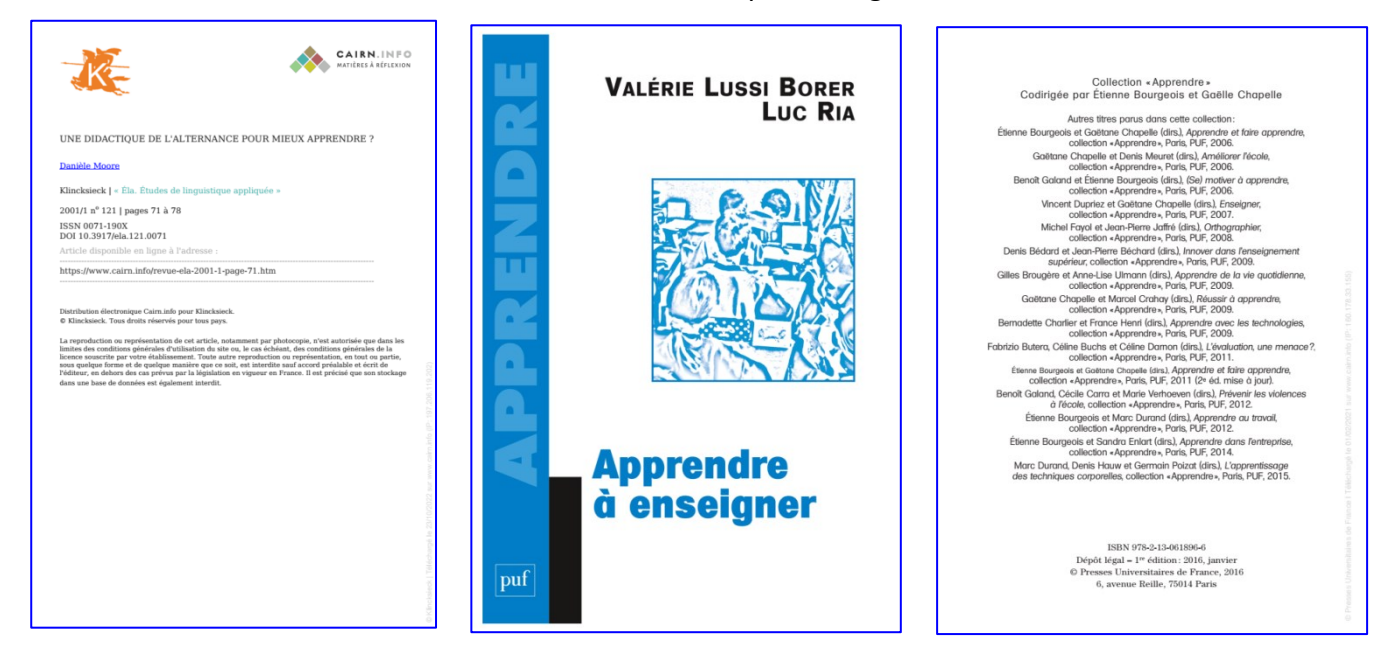

#### 1.3. De Google Scholar

## 01/ Pour référencer cet ouvrage à partir de Google Scholar :

a. Vous tapez les mots clés dans la barre de Google Scholar (Ex : Le titre de l'ouvrage et les noms des auteurs)

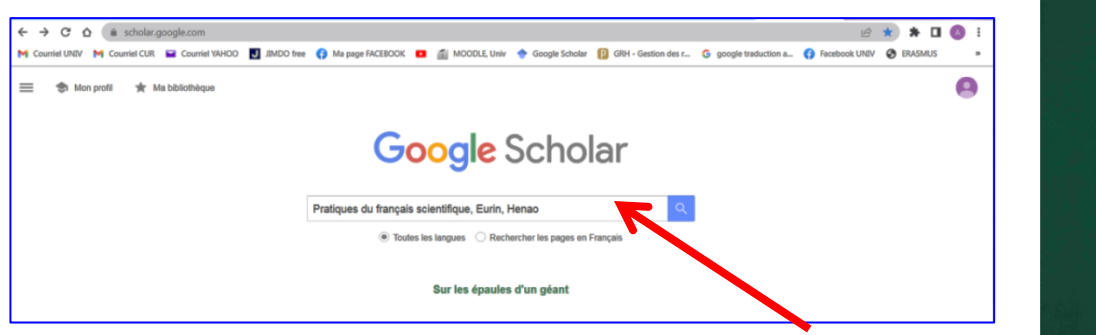

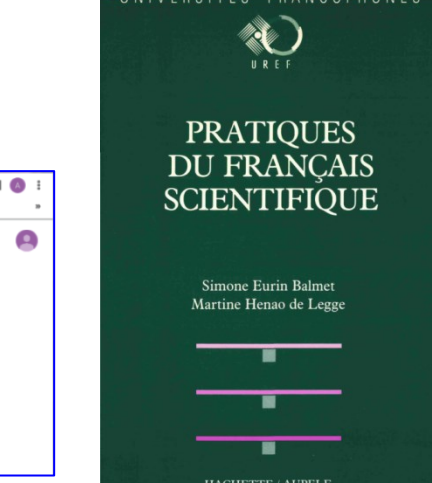

b. Dans les résultats de recherche, apparaissent les citations puis cliquez sur le lien CITER

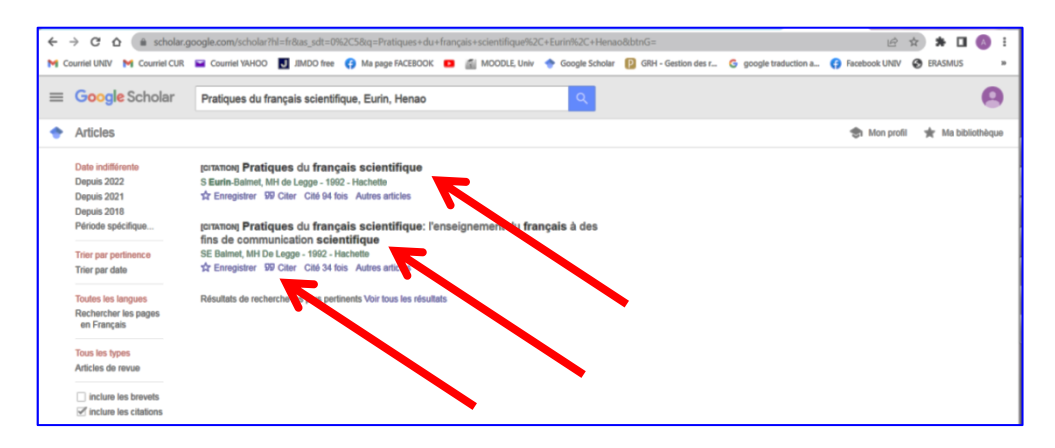

d. La citation apparait dans trois styles (APA, ISO690 et MLA). Sélectionnez celle du style APA, copiez puis collez la citation dans Word

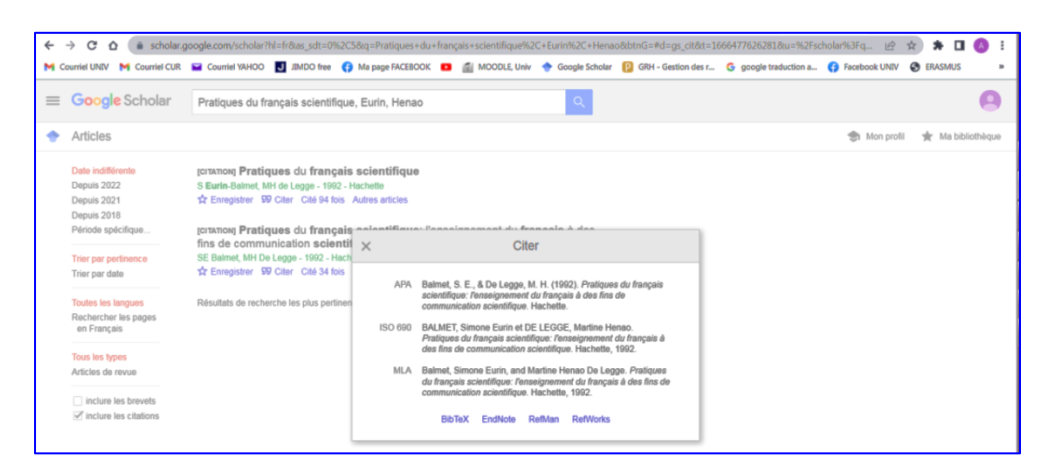

e. La citation apparait dans Word comme suit ;

Balmet, S. E., & De Legge, M. H. (1992). *Pratiques du français scientifique : l'enseignement du français à des fins de communication scientifique*. Hachette.

Activité 06 : Référencer ces deux documents suivants à partir de Google Scholar :

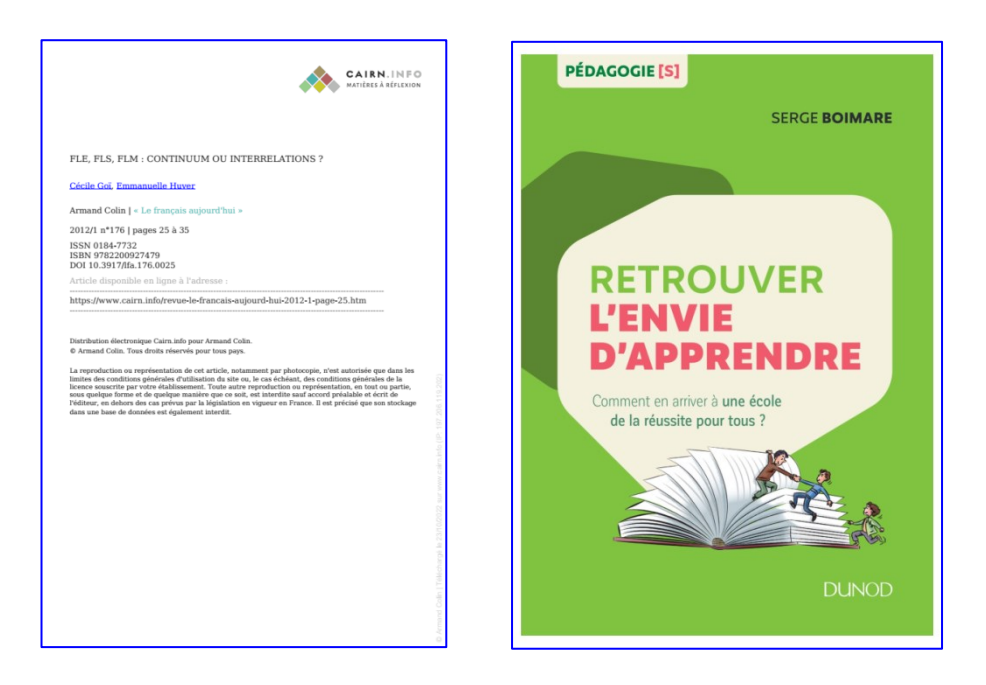